## Comment vider le cache de mon navigateur FIREFOX :

Cliquer sur les 3 barres horizontales en haut à droite du navigateur Firefox :

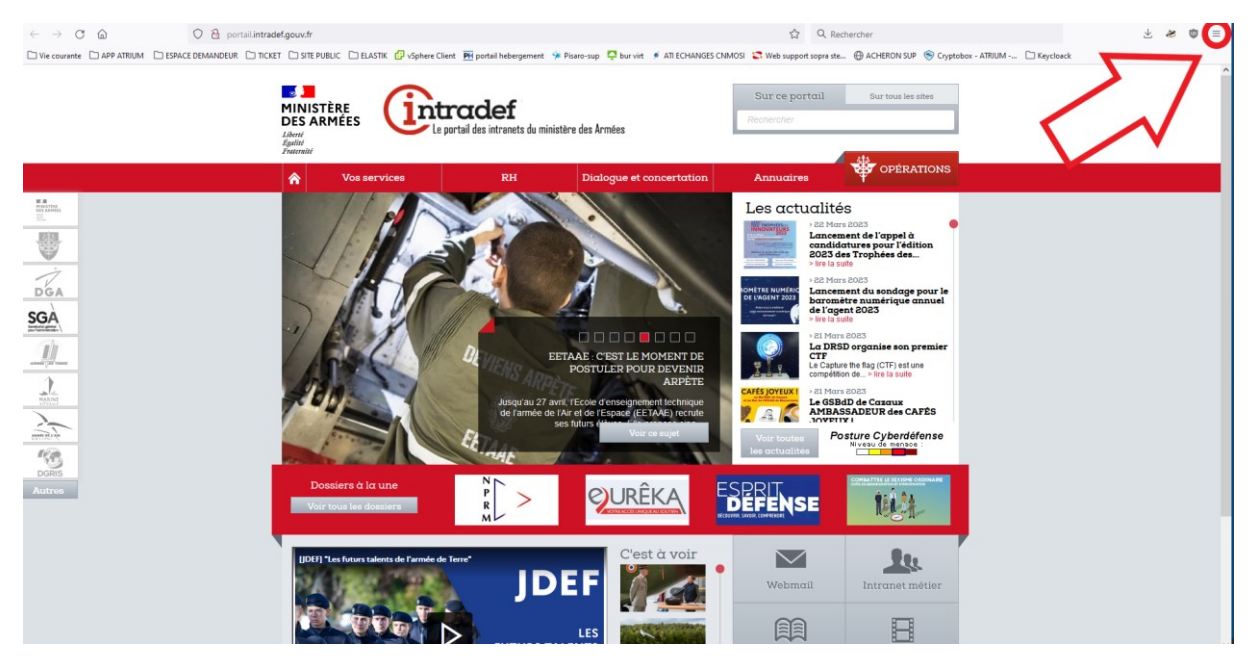

Sélectionner « paramètres » :

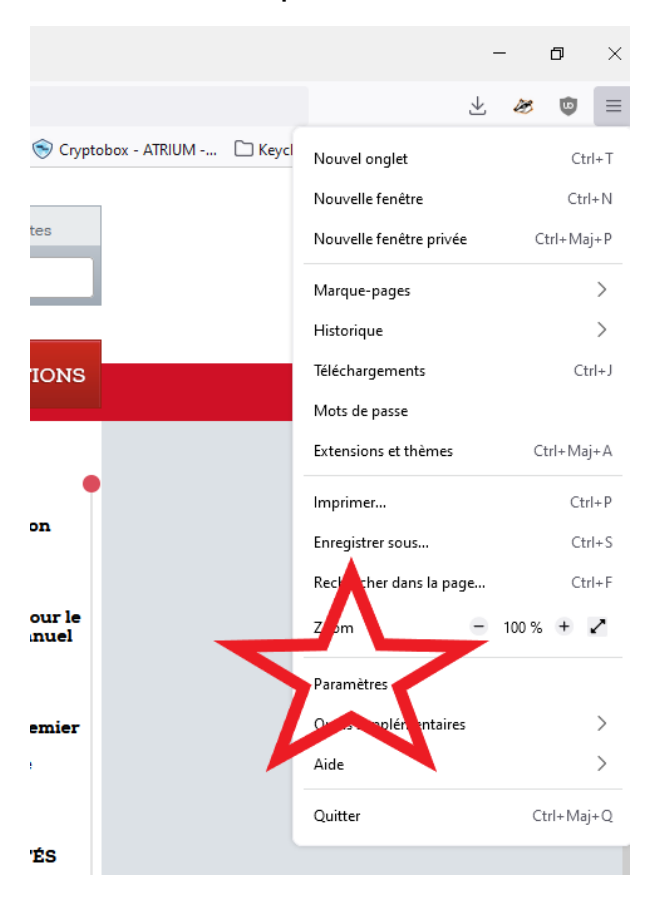

|                          | ① Votre navigateur est géré par votre organisation.                                                                    | P Rechercher dans les paramètres        |  |
|--------------------------|----------------------------------------------------------------------------------------------------|-----------------------------------------|--|
| 😥 Général                | ☑ Allow Windows single sign-on for Microsoft, work, and school                                                         | accounts En savoir plus                 |  |
| Accueil                  | Manage accounts in your device settings                                                                                |                                         |  |
| Q Recherche 1            |                                                                                                    |                                         |  |
| A Vie privée et sécurité | Historique 2                                                                                                    |                                         |  |
|                          | Règles de conservation Ne jamais conserver l'historique                                                                | × 3                                     |  |
|                          | Firefox utilisera les mêmes paramètres que pour la navigation priv<br>conservera aucun historique de votre navigation. | lée et ne Effacer l' <u>h</u> istorique |  |
|                          |                                                                                                    |                                         |  |
|                          | Lors de l'utilisation de la barre d'adresse, afficher des suggestions depuis                                           |                                         |  |
|                          | ✓ L' <u>h</u> istorique de navigation                                                                                  |                                         |  |

|                                                                  | Supprimer tout l'historique | ×                  |  |  |
|------------------------------------------------------------------|-----------------------------|--------------------|--|--|
| Intervalle à effacer :                                           | tout                        | ~                  |  |  |
| Tout l'historique sera effacé.<br>Cette action est irréversible. |                             |                    |  |  |
| Historique                                                       |                             |                    |  |  |
| 🔽 <u>H</u> istorique de navigation et des 🛛 🔽 <u>C</u> ookies    |                             |                    |  |  |
| téléchargements 🔽 C <u>a</u> che                                 |                             |                    |  |  |
| Conne <u>x</u> ions actives                                      |                             |                    |  |  |
| Historique des <u>f</u> ormulaires et des                        |                             |                    |  |  |
| recherches                                                       |                             |                    |  |  |
| Données                                                          |                             |                    |  |  |
| ✓ Préférences de site                                            | 🗸 Données de sites y        | veb hors connexion |  |  |
|                                                                  |                             | OK Annuler         |  |  |

✓ Les marque-pages

Confirmer en cliquant sur « ok ».

Fermer ensuite votre navigateur et tenter à nouveau de vous connecter.